Інструкція по налаштуванню маршрутизатора Ruijie Reyee RG-EW1200G Pro

Передня панель

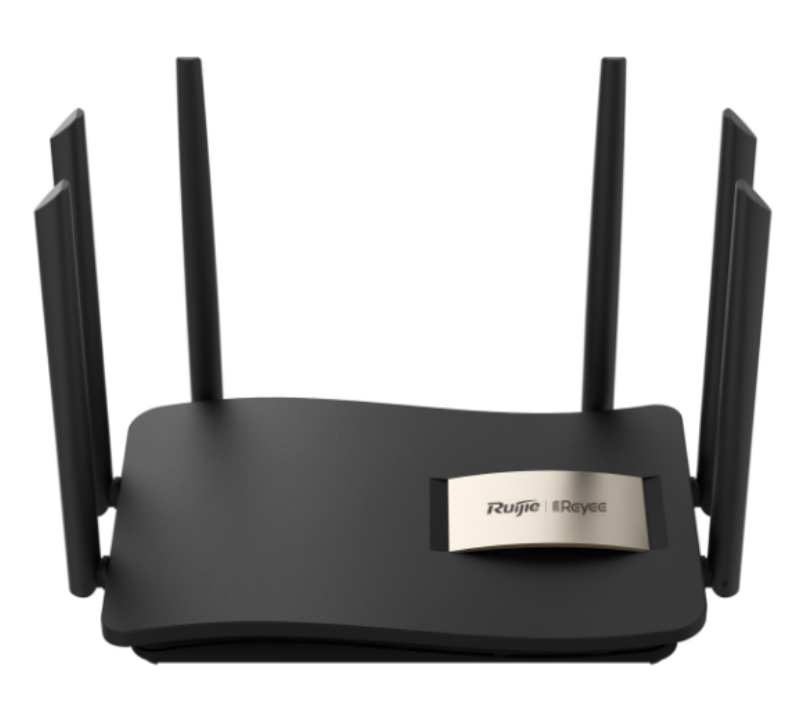

Світлодіод маршрутизатора розташований спереду. Ви можете перевірити робочий стан маршрутизатора, дотримуючись таблиці пояснень світлодіодів.

Загальні пояснення світлодіодів:

| Індикатор               | Статус          | Опис індикації                                                        |  |  |
|-------------------------|-----------------|-----------------------------------------------------------------------|--|--|
|                         | Вимкнено        | Живлення вимкнено                                                     |  |  |
|                         | Горить постійно | Маршрутизатор працює нормально                                        |  |  |
| Індикація стану системи | Швидко блимає   | Відновлення заводських налаштувань або<br>пристрій перезавантажується |  |  |
|                         | Повільно блимає | Mesh з'єднання або репітер не доступний                               |  |  |
|                         | Вимкнено        | Порт виключено або від'єднан кабель                                   |  |  |
| Індикація порту         | Горить постійно | Порт підключено                                                       |  |  |
|                         | Блимає          | Иде передача даних<br>налаштувань                                     |  |  |

## Задня панель

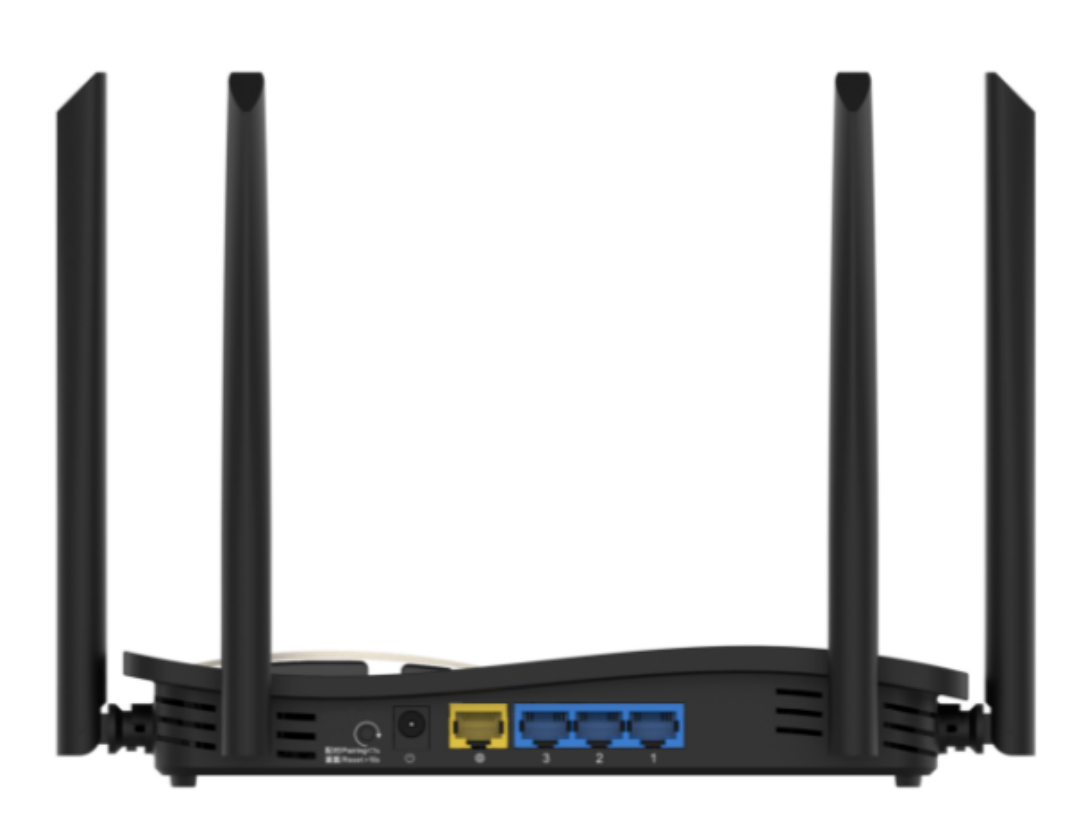

Пояснення деяких загальних кнопок і портів:

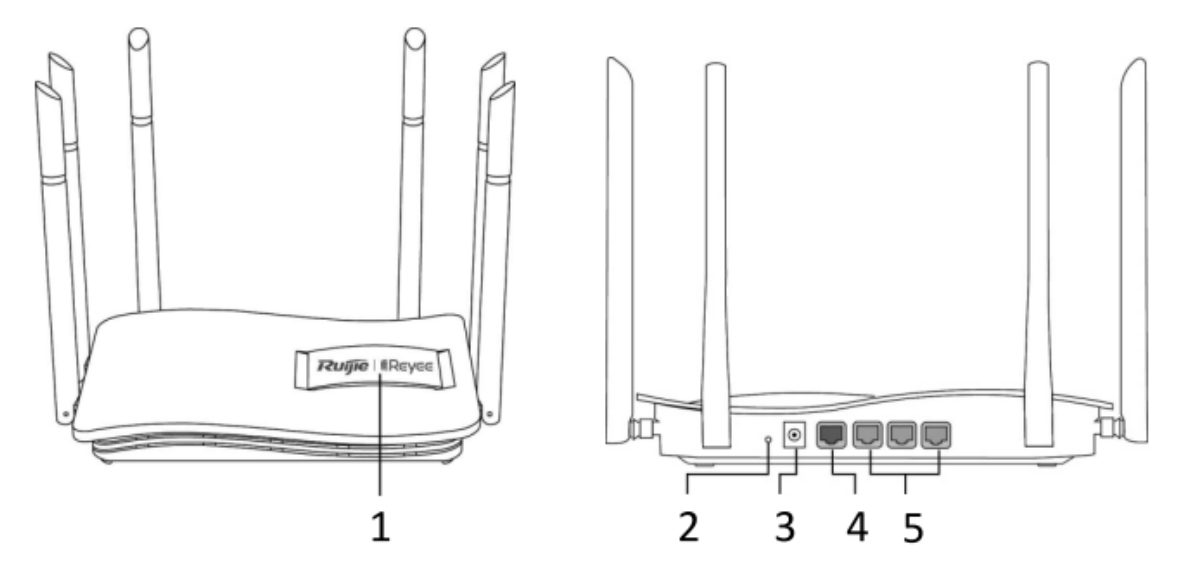

| Елемент | Опис                                                                                                    |
|---------|----------------------------------------------------------------------------------------------------|
| 1       | Індикатор статусу маршрутизатора                                                                                                    |
| 2       | Включення WPS/кнопка скидання. Натискання кнопки 1 сек для WPS/Натискання кнопки 10 сек скидання маршрутизатора до заводських налаштувань |
| 3       | Роз'єм для пыдключення блоку живлення.                                                                                                    |
| 4       | WAN порт/індикатор                                                                                                    |
| 5       | LAN 1-3 порт/індикатор                                                                                                    |
|         |                                                                                                    |

Підключення:

- 1. Розташуйте пристрій на рівній поверхні, наприклад на столі або полиці.
- 2. Перегляньте місця підключення, як показано на малюнку нижче:

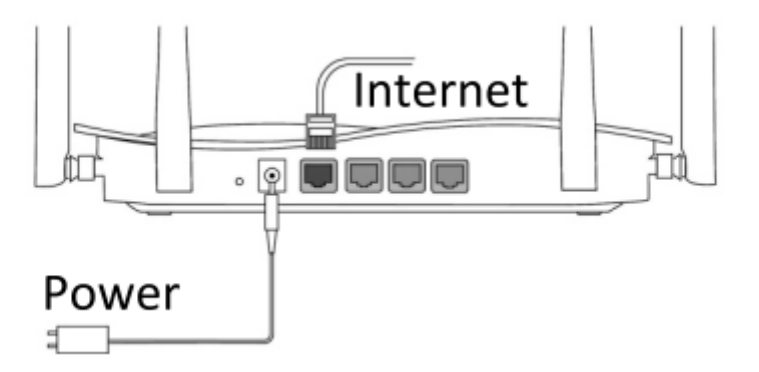

3. Підключіть кабель Ethernet до порту RJ-45 (LAN1 – LAN3 інтерфейс);

4. Підключіть кабель Ethernet який підключається до Інтернету, до жовтого порту RJ-45 (WAN інтерфейс);

- 5. Під'єднайте кабель живлення до роз'єму живлення.
- 6. Перевірити індикацію світлодіоду на передній панелі.

Налаштування Ruijie RG-EW1200G PRO можливо через мережу Wifi/Ethernet.

• Спосіб 1: дротовий (Ethernet)

Вимкніть Wi-Fi на комп'ютері та підключіть пристрої, кабель Ethernet від порту RJ-45 (LAN1 – LAN3) до порту ноутбука/ПК.

• Спосіб 2: бездротовий (Wifi)

1) Знайдіть SSID (назва мережі), надруковані на етикетці на нижній частині маршрутизатора, як показано на малюнку нижче. SSID має вигляд «@Ruijie-sxxxx» або «@Ruijie-mxxxx» (Xxxx це останні 4 цифри MAC-адреси).

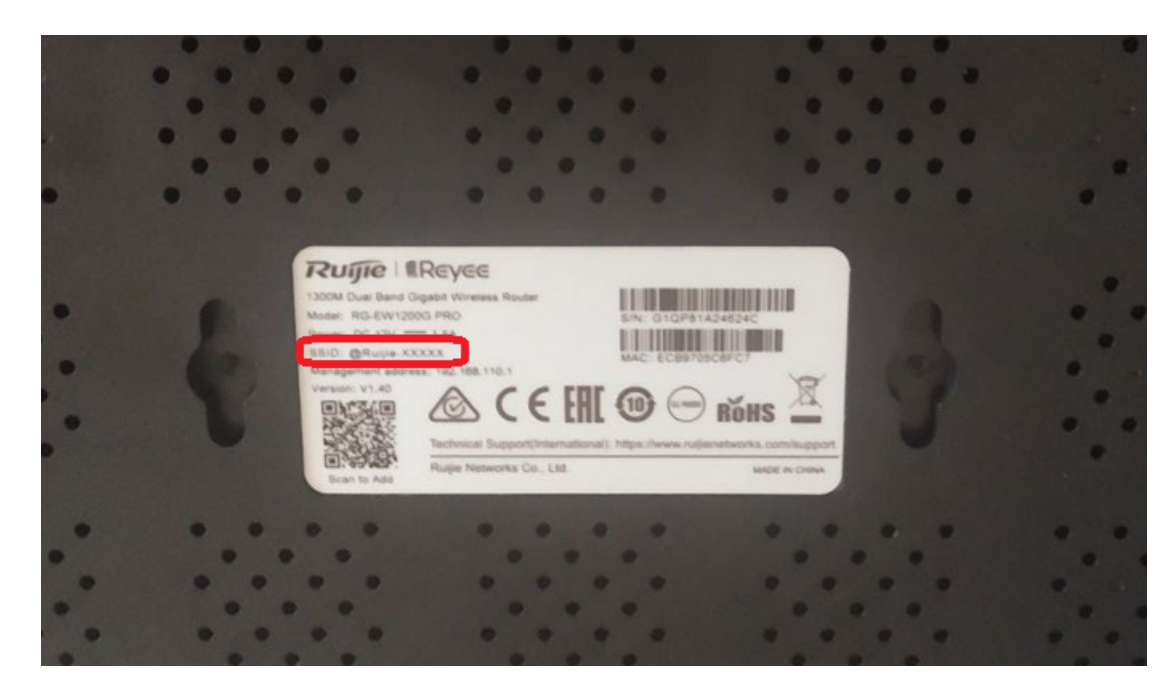

2) Сторінка конфігурації відобразиться автоматично.

3) Клацніть піктограму мережі на вашому комп'ютері або перейдіть до налаштувань Wi-Fi на вашому смартфоні, а потім виберіть SSID, щоб приєднатися до мережі.

Приклад на ПК/ноутбуці:

| fortissl                                                                                 |                                    |
|------------------------------------------------------------------------------------------|------------------------------------|
| 🔐 T-Mobile D                                                                             |                                    |
| <ul> <li>@Ruijie-s6FC7</li> <li>Защищено</li> <li>Подключаться ав</li> </ul>             | томатически                        |
|                                                                                          | Подключиться                       |
| AKSON_9532C                                                                              |                                    |
| RC-f22f                                                                                  |                                    |
| B Dasha                                                                                  |                                    |
| Параметры сети и Интерн<br>Изменение параметров, таких к<br>подключения значения "лимитн | нет<br>ак установление для<br>юе". |
| Гларов и проставля и проставля и проставля (р. 1997)<br>Мі-Fi самолете" >>               | (၂)<br>Мобильный<br>ют-спот        |
| en 🕜 🔨                                                                                   | 11:38<br>14.12.2023                |

Приклад на різних смартфонах:

Android:

| 11:51 🛈 🖬       |                  | .ıl 55% <b>ö</b>     | 11      |
|-----------------|------------------|----------------------|---------|
| New ads p       | orivacy fea Now, | you have more<br>ر×ی | <       |
| On              |                  |                      | Pa      |
| Available netwo | rks              |                      | -       |
| 🧟 @Ru           | ijie-s6FC7       |                      | A       |
| 🛜 AKS           | ON_9532C         |                      |         |
| 🛜 RC-f          | 22f              |                      |         |
| 🛜 TP-L          | INK_KTA          |                      | 0       |
| 🛜 Kurir         | าทล              |                      | q       |
| 🛜 NET.          | Doma             |                      |         |
| Pron            | nisedLAN         |                      | ۍ<br>!# |
|                 | 0                | <                    |         |

| 11:51 🖪 🛈 | •                  |          |     | at 5   | 5% 🛎     |  |  |  |
|-----------|--------------------|----------|-----|--------|----------|--|--|--|
| < @Ri     | < @Ruijie-s6FC7    |          |     |        |          |  |  |  |
| Password  | Password           |          |     |        |          |  |  |  |
| Auto reco | onnect             |          |     |        | 0        |  |  |  |
| _         | ~ V                | iew more |     |        |          |  |  |  |
|           | Co                 | onnect   |     |        |          |  |  |  |
| 0         |                    | Q        |     | තු     |          |  |  |  |
| 1 2 3     | 3 4 5              | 6        | 78  | 9      | 0        |  |  |  |
| q w e     | ert                | у        | u i | 0      | р        |  |  |  |
| a s       | d f                | g h      | j   | k      | I        |  |  |  |
| φz        | x c                | v b      | n   | m      | $\times$ |  |  |  |
| !#1 ,     | !#1 , English (UK) |          |     |        |          |  |  |  |
| 111       |                    | 0        |     | $\sim$ |          |  |  |  |

## IOS:

| 11:45                                                                                 |                                                   |
|---------------------------------------------------------------------------------------|---------------------------------------------------|
| Settings Wi-Fi                                                                        | Edit                                              |
| Wi-Fi                                                                                 |                                                   |
| NETWORKS                                                                              |                                                   |
| @Ruijie-s6FC7                                                                         | 🔒 🗢 🚺                                             |
| AKSON_9532C                                                                           | l 🗢 i                                             |
| RC-f22f                                                                               | 🔒 🗢 i                                             |
| Other                                                                                 |                                                   |
|                                                                                       |                                                   |
| Ask to Join Networks                                                                  | Notify >                                          |
| Known networks will be joined<br>known networks are available,<br>available networks. | automatically. If no<br>you will be notified of   |
| Auto-Join Hotspot                                                                     | Ask to Join >                                     |
| Allow this device to automatic<br>personal hotspots when no Wi                        | ally discover nearby<br>-Fi network is available. |

| 11:46                                                |                                                                      |                                                      |              |
|------------------------------------------------------|----------------------------------------------------------------------|------------------------------------------------------|--------------|
| Ente                                                 | er the password for "                                                | @Ruijie-s6FC7                                        | "            |
| Cancel                                               | Enter Pass                                                           | word                                                 | Join         |
|                                                      |                                                                      |                                                      |              |
| Passwor                                              | ď                                                                    |                                                      |              |
| You can als<br>your iPhone<br>connected<br>contacts. | so access this Wi-Fi<br>e near any iPhone, iF<br>to this network and | network by brir<br>'ad or Mac that<br>has you in its | iging<br>has |
|                                                      |                                                                      |                                                      |              |
|                                                      |                                                                      |                                                      |              |

• Спосіб 3: Використовуйте кнопку WPS

Бездротові пристрої, які підтримують WPS, включаючи телефони Android/IOS, планшети та більшість USB мережевих карт, можна підключити до маршрутизатора за допомогою цього методу.

1) Натисніть на значок WPS на екрані пристрою Android/IOS телефоні.

2) Протягом двох хвилин натисніть кнопку WPS на маршрутизаторі.

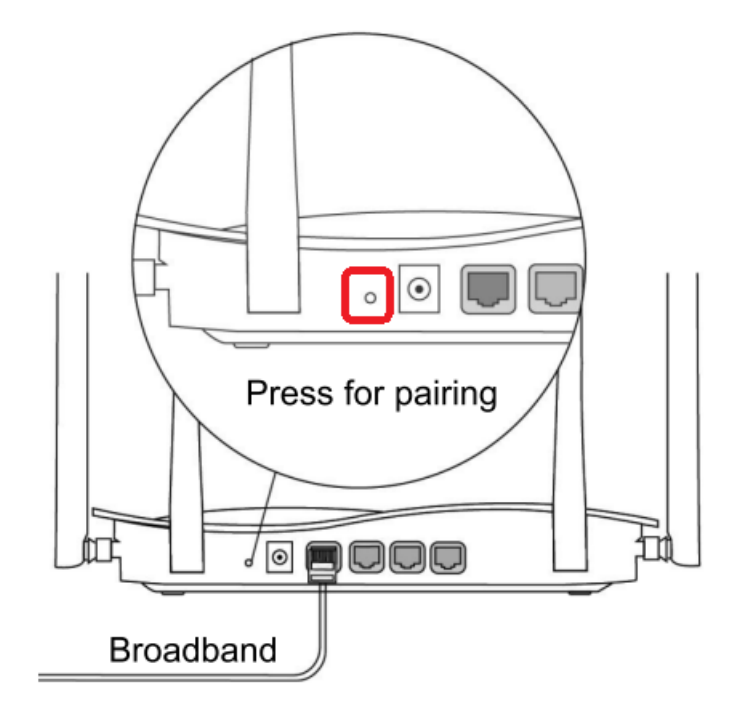

Базове налаштування маршрутизатора:

1. Відкриваємо браузер (Opera, Firefox, Internet explorer, Microsoft Edge). В пошуковій строчці набираємо http://192.168.110.1/ очікуємо запуску майстра швидких налаштувань. Далі ставимо прапорець (✓) на пункт «Auto upgrade the device when a new version appears» (Автоматичне оновлення пристрою при появі нової версії).

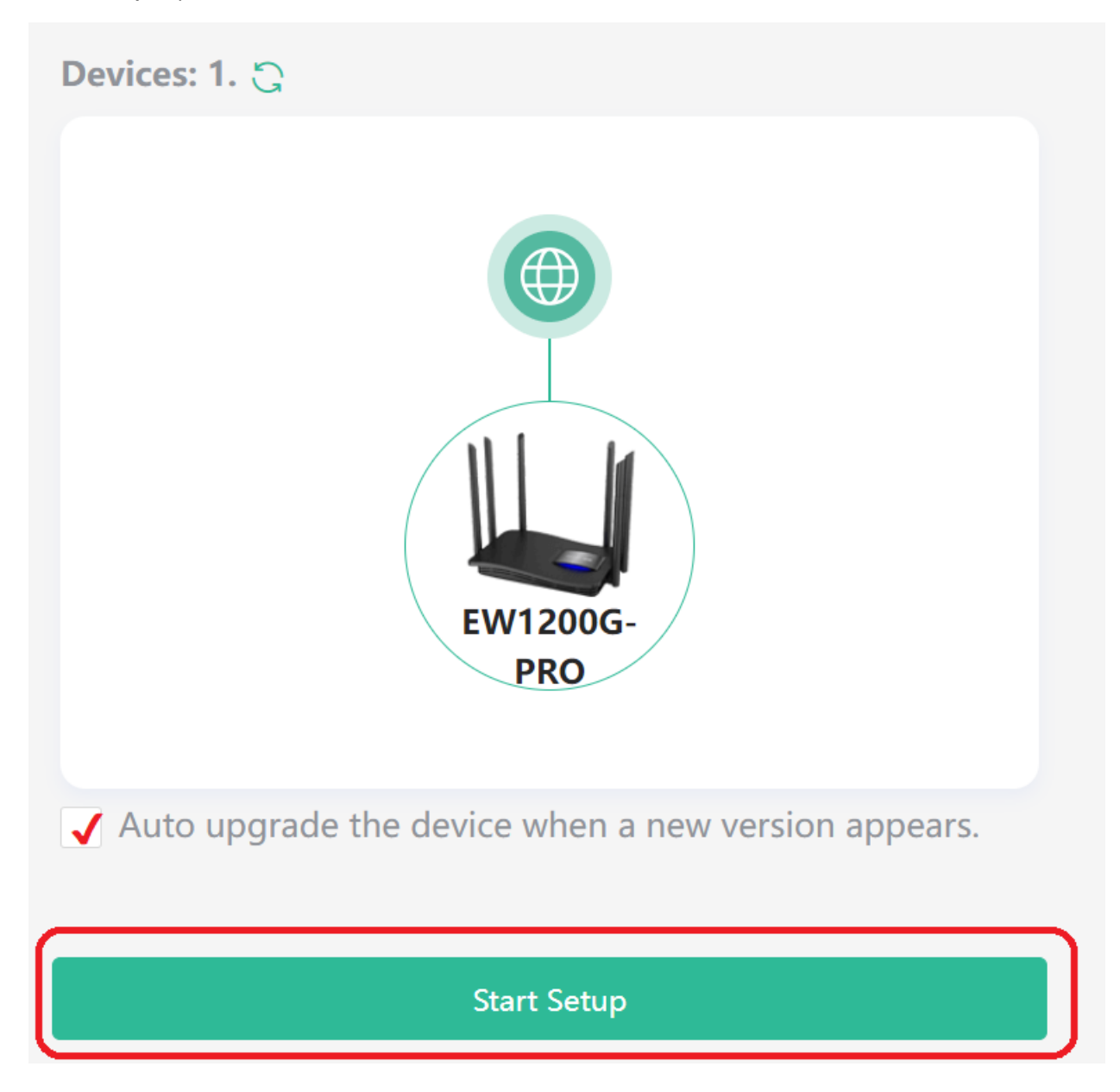

2. Далі вибираємо тип підключення «DHCP» (Динамічна IP адреса). Нажимаємо на кнопку «Next».

| ternet:    |              | DHCP Recon     | nmended  |
|------------|--------------|----------------|----------|
| PPPoE      | DHCP         | Static IP      | Repeater |
|            | 6            | 2              |          |
| You hav    | /e gained ad | cess to the In | ternet.  |
|            | Account is   | no required.   |          |
| IP         |              |                |          |
| 192.168.11 | 10.115       |                |          |
| Subnet Ma  | sk           |                |          |
| 255.255.25 | 55.0         |                |          |
| Gateway    |              |                |          |
| 192.168.11 | 0.1          |                |          |
| DNS Serve  | r            |                |          |
| 192.168.11 | 0.1 search   | Home           |          |
|            |              |                |          |
|            |              |                |          |
|            |              |                |          |
|            |              |                |          |
| Previo     | ous          | N              | ext      |

3. В наступному вікні, переключаємо повзунок «Dual-Band Single SSID» (один дводіапазонний SSID), якщо потрібно. Далі змінюємо SSID для мережі 2.4G та 5G, вводимо новий «Wi-Fi Password» (пароль Wi-Fi)ставимо крапку на пункті «Smart Connect» (розумне підключення). Також можемо поставити прапорець на пункті «Management Password – Same as Wi-Fi Password» (Пароль керування – такий самий, як пароль Wi-Fi).

| Wi-Fi Settings                 |                            |
|--------------------------------|----------------------------|
| Dual-Band Single SSID          |                            |
| * SSID (2.4G)<br>@Reyee-s4902  | Large Coverage & Slow Rate |
| * SSID (5G)<br>@Reyee-s4902_5G | Small Coverage & Fast Rate |
| * Wi-Fi Password               |                            |
| Please enter a Password.       | 3 <sub>701</sub> 4         |
| Wi-Fi6 ⑦                       |                            |
| Management Password            | ame as Wi-Fi Password      |
| Previous                       | Override                   |

Або прокрутивши повзунок нижче вказуємо новий пароль. Нижче вибираємо «Country/Region» (країну/регіон) «Ukraine UA» (Україна) та часовий пояс «(GMT+02:00) Europe/Kyiv» (Європа/Київ). Нажимаємо на кнопку «Next» або «Override» (Далі або перезаписати).

| Wizard                                                                   | my_sid_5G                            |              |
|--------------------------------------------------------------------------|--------------------------------------|--------------|
| Management Password Same as Wi-Fi Password                               | * Wi-Fi Password                     |              |
| * Management Password                                                    | •••••                                | >75          |
| (Please remember the password.)<br>The password is 8-31 characters long. | Country/Region/Time Zone             | $\checkmark$ |
| Country/Region/Time Zone V                                               | * Country/Region<br>Ukraine (UA)     | ~            |
| * Country/Region<br>United States (US)                                   | * Time Zone<br>(GMT+2:00)Europe/Kiev | ~            |
| Time Zone<br>(GMT-5:00)America/New_York ~                                |                                      |              |
| Previous Override                                                        | Previous                             | Next         |

## 4. Маршрутизатор налаштованою

| $\leftarrow \   \rightarrow \   G$ | Не защищен        | o   192.168.110.1/cgi                                                         | -bin/luci/;stok=ci | 2535b802146a5ed         | c632141647d7b5dd3/                    | /ehr/home_overview                                           |                                   |                                     | • ਛੇ                                 | \$ 1 |   | 🍈 E |
|------------------------------------|-------------------|-------------------------------------------------------------------------------|--------------------|-------------------------|---------------------------------------|--------------------------------------------------------------|-----------------------------------|-------------------------------------|--------------------------------------|------|---|-----|
|                                    | Ruíjie            | #Reyee                                                                        |                    | <b>і</b><br>Главная     | Clients                               | <b>Ө</b><br>Интернет                                         | <b>?</b><br>Wi-Fi-сеть            | <b></b><br>- <b></b><br>Еще         | русский ~                            |      | ٩ | 8   |
|                                    |                   | Интернет                                                                      | <u>↑</u>           | 30.90Mbps<br>392.69Mbps |                                       | EW1200G-PRO                                                  |                                   | Беспроводной<br>проводной           | + Add Mesh Router                    |      |   |     |
|                                    | Подро             | обные данные                                                                  | устройства         | i i                     |                                       |                                                              |                                   |                                     |                                      |      |   |     |
|                                    | M.<br>anr<br>ofee | Модели: EW1200<br>AC-адрес: EC:B9:70<br>Версия 1.40<br>паратного<br>спечения: | G-PRO<br>:5C:6F:C7 |                         | Имя хоста<br>Uptime<br>Версия ПС<br>R | а: Ruijie 🖉<br>e: 21 минуты 53 се<br>b:<br>eyeeOS 1.204.2430 | жунды                             | Серийный номер:<br>Системное время: | G1QP81A24624C<br>2023-02-02 22:29:45 |      |   |     |
|                                    | Wi-Fi-            | сеть                                                                          |                    |                         |                                       |                                                              |                                   |                                     |                                      |      |   |     |
|                                    | (î -              | павная Wi-Fi-сеть: @<br>Безопасность: Д                                       | PRuijie-s6FC7<br>a |                         |                                       | Стева<br>Бо                                                  | я Wi-Fi-сеть:<br>езопасность: Нет |                                     |                                      |      |   |     |
|                                    | Ethern            | et status                                                                     |                    |                         |                                       |                                                              |                                   |                                     |                                      |      |   |     |
|                                    | Соед              | инено 📄 Разъед                                                                | инено              |                         |                                       |                                                              |                                   |                                     |                                      |      |   |     |
|                                    |                   |                                                                               |                    |                         |                                       |                                                              |                                   |                                     |                                      |      |   |     |

Зміна пароля:

Переходимо у вкладку «Еще» (Ще, продвинуті налаштування). Далі вибираємо «Система» (системні налаштування) -> «Логин» (Логін). Вводимо старий, та новий пароль на натискаємо на кнопку «Сохранить» (зберігаємо конфігурацію).

| ← → С ▲ Не защище | щено 192.168.110.1/cgi-bin/luci/;stok=386fa3cd84f281d4f8fe89dc8b8bb869/admin/alone/systool/systool_pass_session |                               |                     |                    |                        |                   | <b>07</b> | 3 ☆ | ▶ □ | 🍈 E |
|-------------------|----------------------------------------------------------------------------------------------------|-------------------------------|---------------------|--------------------|------------------------|-------------------|-----------|-----|-----|-----|
| Ruijie            | ≋Reyee                                                                                                    | <b>і</b><br>Главная           | Clients             | <b>Ш</b> нтернет   | <b>ू</b><br>Wi-Fi-сеть | -о-<br>-о-<br>Еще | русский у |     | ٩   | 8   |
|                   |                                                                                                    |                               |                     |                    |                        |                   |           |     |     |     |
|                   | Пароль для входа                                                                                                | Лимит времени сессии          | Remote Access       |                    |                        |                   |           |     |     |     |
| 🖾 Режим работы    | () Смените парол                                                                                                | ь для входа в систему. Пожалу | иста, в следующий р | аз войдите с новым | паролем.               |                   |           |     |     |     |
| ⊘ Безопасность 👋  | * Старый пароль                                                                                                 | ******                        |                     |                    |                        |                   |           |     |     |     |
| ₽ VPN ~           | * Новый пароль                                                                                                  | *****                         |                     |                    |                        |                   |           |     |     |     |
| 🗄 Расширенная 👋   | * Подтвердите                                                                                                   | *****                         |                     |                    |                        |                   |           |     |     |     |
| Диагностика       | пароль                                                                                                    |                               |                     |                    |                        |                   |           |     |     |     |
|                   |                                                                                                    | Сохранить                     |                     |                    |                        |                   |           |     |     |     |
| Системное время   |                                                                                                    | -                             |                     |                    |                        |                   |           |     |     |     |
| Логин             |                                                                                                    |                               |                     |                    |                        |                   |           |     |     |     |
| Управление        |                                                                                                    |                               |                     |                    |                        |                   |           |     |     |     |
| Обновить          |                                                                                                    |                               |                     |                    |                        |                   |           |     |     |     |
| «Свернуть         |                                                                                                    |                               |                     |                    |                        |                   |           |     |     |     |

Зміна SID:

Переходимо у вкладку «Еще» (Ще, продвинуті налаштування). Далі вибираємо «WLAN» (бездротова мережа) -> «Wi-Fi сеть» (бездротова мережа). Вибираємо мережу 2,4 або 5Ghz. Вводимо новий SID, та натискаємо на кнопку «Сохранить» (зберігаємо конфігурацію).

| ← → С 🔺 Не защии             | цено   192.168.110.1/cgi-bin/ | <b>o</b> r 🖻               | 여 🖻 🛧 🗖 🌒           |                   |                     |                   |           |  |   |   |
|------------------------------|-------------------------------|----------------------------|---------------------|-------------------|---------------------|-------------------|-----------|--|---|---|
| Ruíjie                       | ē   ≋Reyee                    | <b>ம்</b><br>Главная       | Clients             | <b>Ө</b> Интернет | Wi-Fi-сеть          | -о-<br>-о-<br>Еще | русский ~ |  | ٩ | 8 |
| Основные параметри<br>WLAN ^ | Настройки Wi-Fi-сети          | Гостевая Wi-Fi-сеть        | Интеллектуальн      | ная Wi-Fi-сеть    | Безопасный для здор | ровья режим       |           |  |   |   |
| Wi-Fi-сеть                   | 🚺 Совет: Изменение            | е конфигурации требует пер | езагрузки, и клиент | ы будут переподк. | пючены.             |                   |           |  |   |   |
| Blacklist/Whitelist          | Интеллектуальн                | ая Wi-Fi-сеть              |                     |                   |                     |                   |           |  |   |   |
| Радиочастота                 | Включить                      |                            |                     |                   |                     |                   |           |  |   |   |
| 🖾 Режим работы               | Единый SSID для               | (В диапазонах 2.4G         | и 5G используется   | я один и тот же S | SID.)               |                   |           |  |   |   |
| ⊘ Безопасность 🗠             | обоих диапазонов              |                            |                     |                   |                     |                   |           |  |   |   |
| ₽ VPN ~                      | * SSID                        |                            |                     | ]                 |                     |                   |           |  |   |   |
| 🖹 Расширенная 👋              | Безопасность                  | Открыть                    | ~                   |                   |                     |                   |           |  |   |   |
| Диагностика                  |                               | Раскрыть                   |                     |                   |                     |                   |           |  |   |   |
| <br>Система ~ ~              |                               | Сохранить                  | ]                   |                   |                     |                   |           |  |   |   |
| ≪Свернуть                    |                               |                            |                     |                   |                     |                   |           |  |   |   |

Зміна DNS:

Переходимо у вкладку «Еще» (Ще, продвинуті налаштування). Далі вибираємо «LAN» (дротова мережа) -> «DNS Proxy» (налаштування DNS). Повзунок переключаємо в положення «Enable/Включить» (увімкнути). Далі вводимо «DNS server/DNS сервер» та натискаємо на кнопку «Save/Coxpaнить» (зберігаємо конфігурацію).

| ← → С 🔺 Не защиш                   | защищено   192.168.110.1/cgi-bin/luci/;stok=386fa3cd84f281d4f8fe89dc8b8bb869/admin/alone/network/network_lan?tab=1 |                   |                    |                 |            |                          |                   |                                    |            | •                          | ☆ *      | •       |     |  |
|------------------------------------|----------------------------------------------------------------------------------------------------|-------------------|--------------------|-----------------|------------|--------------------------|-------------------|------------------------------------|------------|----------------------------|----------|---------|-----|--|
| Ruíjie                             | . Reyee                                                                                                    |                   | <b>1</b><br>павная | <b>Clients</b>  | Интернет   | <b>न्न</b><br>Wi-Fi-сеть | -8-<br>-8-<br>Еще |                                    |            | русский ~                  |          | ٩       | 8   |  |
| Основные параметрі<br>WAN          | Настройки VLAN                                                                                                    | DHCP клиенты      | Статические        | IP-адреса       | DHCP опция | DNS-прокси               |                   |                                    |            |                            |          |         |     |  |
|                                    | і Посмотреть                                                                                                    | DHCP клиентов.    |                    |                 |            |                          |                   |                                    |            |                            |          | ?       | )   |  |
| IPTV                               | DHCP клиент                                                                                                    | гы                |                    |                 |            | Search by Имя            | хоста/ІР-адр      | Q                                  | С Обновить | + Пакет                    | ная конв | ертация |     |  |
| ІРv6-адрес                         | Nº                                                                                                    | Имя хоста         |                    | IP-адрес        |            | MAC-adpec                |                   | Оставшееся время<br>аренды(минута) |            |                            | Статус   | татус   |     |  |
| S WLAN                             | . 1                                                                                                    | 1 DESKTOP-AVTT0L5 |                    | 192.168.110.205 |            | 4c:eb:bd:4e:47:69        |                   | 28                                 |            | Преобразовать в статически |          |         | йIP |  |
| <ul> <li>Безопасность </li> </ul>  | < 1 > 10/страни >                                                                                                  |                   |                    |                 |            |                          |                   |                                    |            |                            |          | Итого   | 1   |  |
| ₽ VPN ~                            |                                                                                                    |                   |                    |                 |            |                          |                   |                                    |            |                            |          |         |     |  |
| 🗄 Расширенная 👋                    |                                                                                                    |                   |                    |                 |            |                          |                   |                                    |            |                            |          |         |     |  |
| @ Диагностика 🗸                    |                                                                                                    |                   |                    |                 |            |                          |                   |                                    |            |                            |          |         |     |  |
| -0-<br>-0-<br>Система<br>«Свернуть |                                                                                                    |                   |                    |                 |            |                          |                   |                                    |            |                            |          |         |     |  |
|                                    |                                                                                                    |                   |                    |                 |            |                          |                   |                                    |            |                            |          |         |     |  |
| LAN Settings                       | DHCP                                                                                                    | Clients           | Static IP          | Address         | ses [      | ONS Proxy                |                   |                                    |            |                            |          |         |     |  |
| i DNS p                            | proxy is not re                                                                                                    | quired. The       | device will        | obtain t        | he DNS se  | rver address f           | from the u        | uplink d                           | levice by  | default.                   |          |         |     |  |
| (                                  | Enable                                                                                                    |                   |                    |                 |            |                          |                   |                                    |            |                            |          |         |     |  |
| * DN                               | IS Server                                                                                                    | Please ente       | er a DNS s         | erver a         | ddress.    |                          |                   |                                    |            |                            |          |         |     |  |
|                                    |                                                                                                    | Sav               | е                  | D               |            |                          |                   |                                    |            |                            |          |         |     |  |